# 南开大学材料科学与工程学院

## 网络复试要求暨工作流程(学生版)

### 一、基本条件

我院网络复试使用教育部研招网"招生远程复试系统", 辅助方案为飞书视频会议系统。

(一)硬件(音视频设备)

 应具备"双机位",即"PC(外接摄像头和麦克风)+智能 手机"、"笔记本电脑(含摄像头和麦克风)+智能手机"或 "智能手机+智能手机",PC和笔记本电脑应确保摄像头、麦 克风及扬声器可正常使用。建议使用"笔记本电脑+智能手 机"模式,手机支持安卓和 Iphone,版本不能过于陈旧。
建议连接优质 Wi-Fi 网络,确保网络链接顺畅,关闭移 动设备通话、外放音乐、闹钟、即时通讯软件等可能干扰复 试的应用程序。

确实不具备"双机位"的,请在学院进行网络测试时与学院联系说明情况,协商解决方案。对于未达到"双机位"要求的考生,在复试过程中,组长或助理需要求考生通过视频环顾四周监控全场一到两次。

4. 确实不具备网络复试条件的考生,请考生在学院进行网络测试前向我院提出申请,学院报研招办协调生源所在地省级

教育招生考试机构提供必要合理的技术支持和设备帮助。

(二) 软件

1. **电脑端**:最新版 Chrome 浏览器登陆教育部研招网"招生远程复试系统"。备选软件飞书(电脑版)。

2. 手机端:学生端 ios 系统使用 Safari 最新版浏览器,安 卓系统使用 Chrome 最新版浏览器,支付宝 App 或学信网 App (二选一,用于实人认证),备选软件飞书 APP。

 学信网账号:用以登陆教育部研招网"招生远程复试系统", 各位考生在考研报考时都应已申请账号。备选飞书账号,各 位考生须提前申请飞书账号,并由面试组助理添加为"外部 联系人"(具体好友申请我院会于复试前通过邮件或电话联 系到考生本人)。

## 二、试前调试及准备工作

提前确认设备可用、网络通畅,无其他人员干扰。若使用 笔记本电脑、手机设备,保证手机电量充足并接通电源后 再进行复试。

【Tips】准备手机固定支架,佩戴耳机,音效更好。图片展示如下:

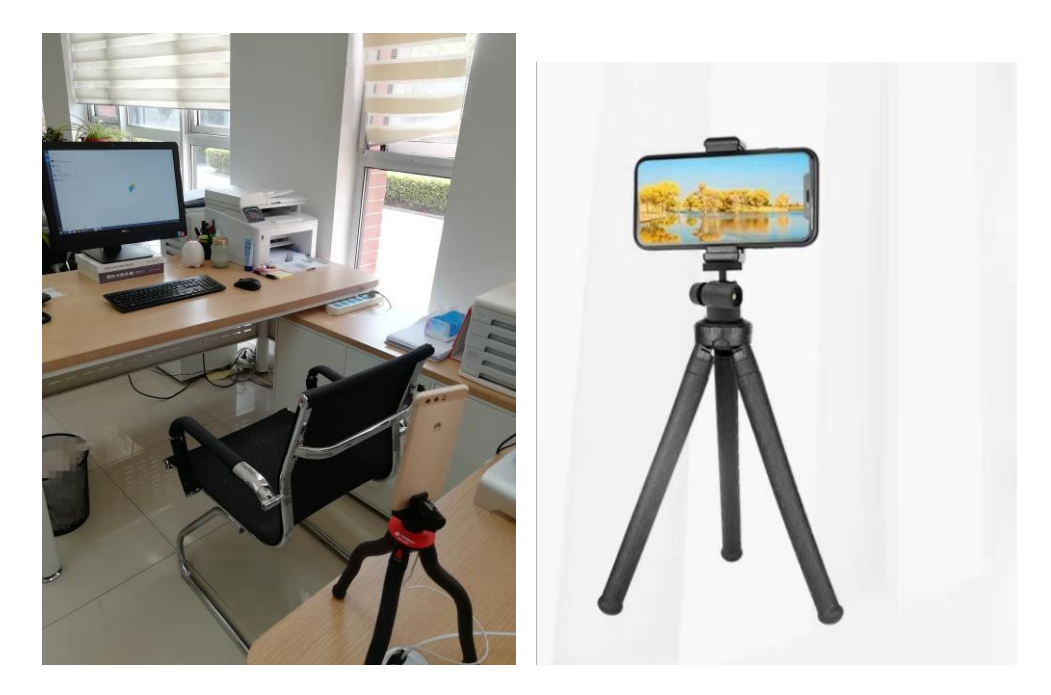

复试时正面对着主机位摄像头,距离适中;副机位从左侧后方对着考生、主机位画面和考生前方,保持坐姿端正。 考生双手应出现在主机位画面中。

【Tips】面试前调整角度

正面:调整电脑角度和座椅位置,保证双手在屏幕内。可在开始面试前使用电脑视频软 件和家人、朋友提前演示,固定最佳位置;

背面:调整手机固定支架,保证考生和电脑屏幕画面在手机端界面。测试时最佳摆放角度在 30°~ 45°。

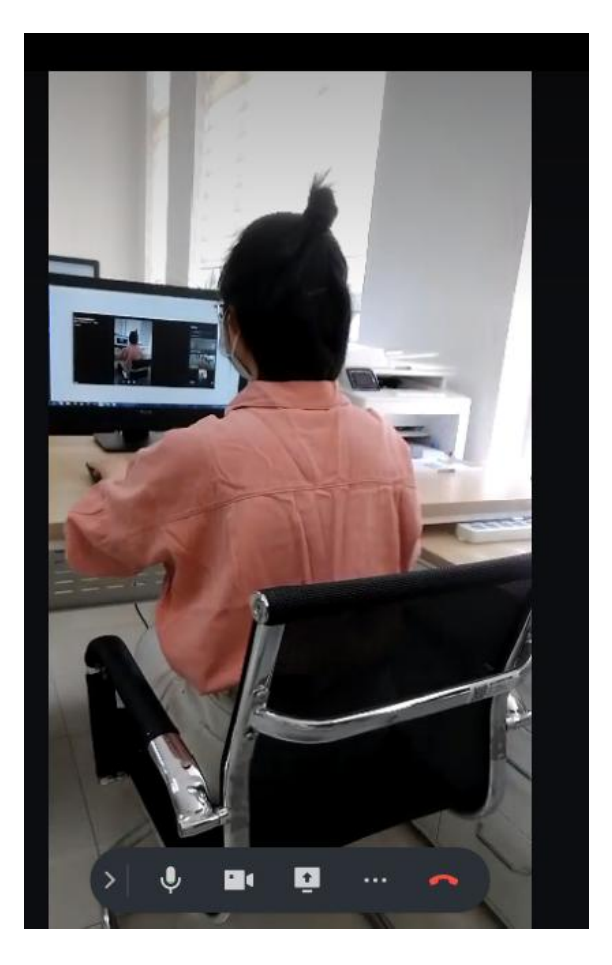

若使用备用软件飞书进行面试,进入面试界面后,由于电脑端和手机端同时登陆飞书账 号,且距离较近,同时进入会议会形成电波干扰,出现刺耳的杂音,因此建议考生在进入会 议前将手机插上耳机,或者在进入会议后,及时关闭手机端的麦克风。需注意:通过电脑关 闭手机端麦克风会同时关闭电脑端麦克风,通过手机关闭麦克风不会对电脑端麦克风造成影 响。

考生应预留应急电话并保持通讯畅通,以备网络中断时 及时联系、沟通应急方案。

下面以学信网 "招生远程复试系统"为例进行说明 三、系统登陆(面试时使用考生版客户端登陆)

系统登录地址为:

<u>https://bm.chsi.com.cn/ycms/stu/school/index</u>,使用

学信网账号登录。备用使用飞书账号登陆,并使用同一手机 号账号登陆两个不同终端。

#### 四、考试设置说明

学院设置考试信息,包含考生交费设置、提交面试材料 设置,开启(关闭)交费和提交面试材料等相关设置;学院 添加和维护考试信息,包括面试组成员设置、考场设置、参 加复试学生名单管理等信息。

考生必须按时缴费、提交面试材料,规定时间内未缴费 的,视为放弃复试资格;提交面试材料审核未通过,经学院 招生管理老师提醒后仍未按时提交的,视为放弃复试资格。 五、实人验证

按系统提示进行实人验证,如有疑问按学院要求提供其他证明材料。系统提供支付宝 App 和学信网 App 两种验证方式。

## **六**、查阅系统须知、确认准考信息、签订承诺书(考生)

考生登陆系统后需查阅系统须知及报考信息,仔细核对 "准考信息",确认无误后再点击【确认】按钮。进入考试 承诺书阅读界面后,认证阅读承诺书并同意相关条款,签订 承诺书。

#### 七、交费及提交复试材料

1. 交费:复试费标准为 90 元/人次;交费成功后,按照系统 要求提交复试材料。规定时间内未交费的,视为放弃复试资 格。

 2. 提交复试资格审查材料:考生必须在设置的时间范围内上 传复试资格审查材料,材料的齐备与否将关系到复试效果。
八、复试

 考生须根据学校相关要求提前 30 分钟调试设备,并在复 试前 15 分钟进入候考区。面试助理会通过群发消息或私信 两种方式对候考考生发送信息,督促考生再次调试设备,确 保复试顺利进行。面试助理在群消息中提醒考生,考生在复 试过程中,可以点击"弃考"按钮,放弃本次考试,成绩按 零分计算,责任由考生负责。

按既定方案,考核小组对考生进行复试。进入复试问后,助理对考生身份信息进行验证,确认考生身份无误后,由组长开始复试。完成复试工作后,再由组长结束该考生复试。
备用飞书。若教育部研招网"招生远程复试系统"出现意外,使用备用飞书软件。面试助理会提前与考生取得联系,发送飞书会议号给考生飞书账号,须考生根据会议号进入会议参加复试。

 4. 我院会严格考生资格审查,积极运用"人脸识别""人证 识别"的"两识别"技术,将复试录制视频中的考生照片与 "报考库""学籍学历库""人口信息库""考研复试材料" 等进行比对,加强考生身份审查核验,严防复试"替考"。 一经发现替考,取消录取资格。

5. 在复试过程中,考生需严格按照面试小组和助理的要求, 进行面试。复试是国家研究生招生考试的一部分,复试内容 属于保密材料。复试过程中禁止考生录音、录像和录屏,禁 止将相关信息泄露或公布,若有违反将按考试违规违纪予以 处理。

## 九、断网

偶尔:可适当等待网络系统恢复,或启动辅助复试工具后继续复试,当前问题作废,本题已用时间不计入总复试时间。
频繁:启动辅助复试工具飞书。仍不能顺利复试的,可取消本次复试,另行安排其他时间重新复试。

3. 面试已开始5分钟内断网的,面试可重新进行;面试开始
5分钟后断网的,面试可从断网时的当前提问继续面试程序;
4. 若经与考生协商复试时间,仍因复试过程中网络中断未能顺利完成复试的,可由面试组综合研判作出决定。